## Forgot your user name or password?

Call the Retiree Service Center at 1-877-325-7265, Option 1, for assistance.

Or you can have your password reset via Live Chat with a Retiree Service Center representative. Find the Live Chat link on the top right of the itdr.com Home Screen, or via the "Easy Access" banner under the Spirit of Delta photo.

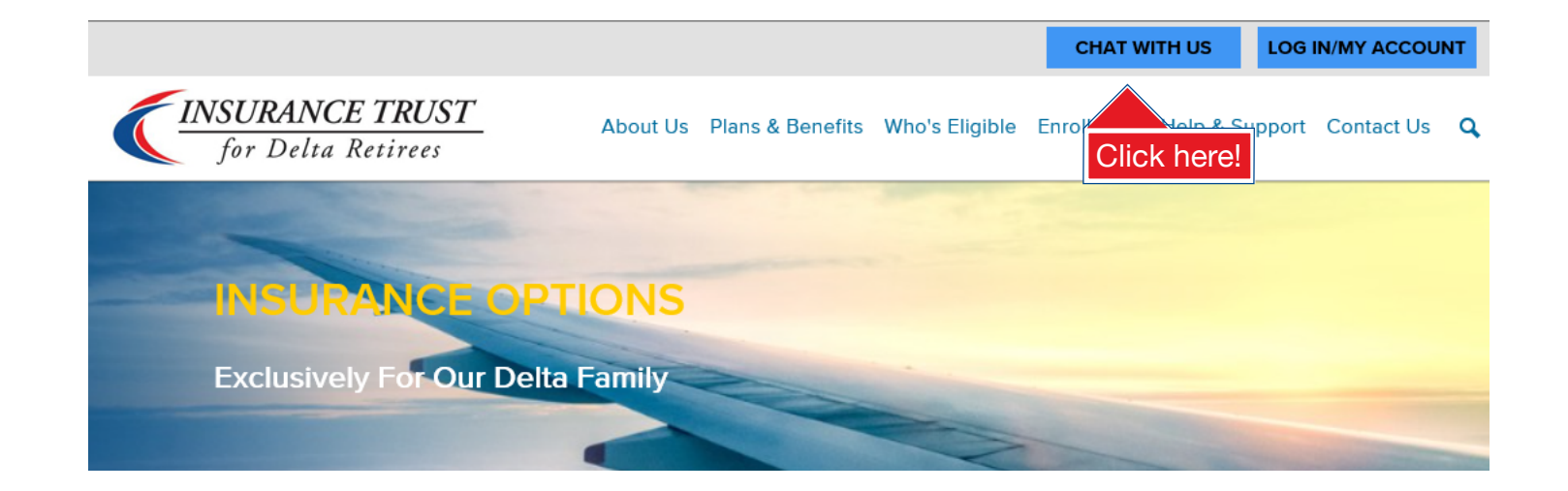

# Welcome to My Account

Managing your account is easy. You can update contact/personal information, add secondary address, view current billing/payment status, access links to the Trust's insurance carriers, arrange electronic payment and much more!

# **Setting up My Account?**

- Visit itdr.com

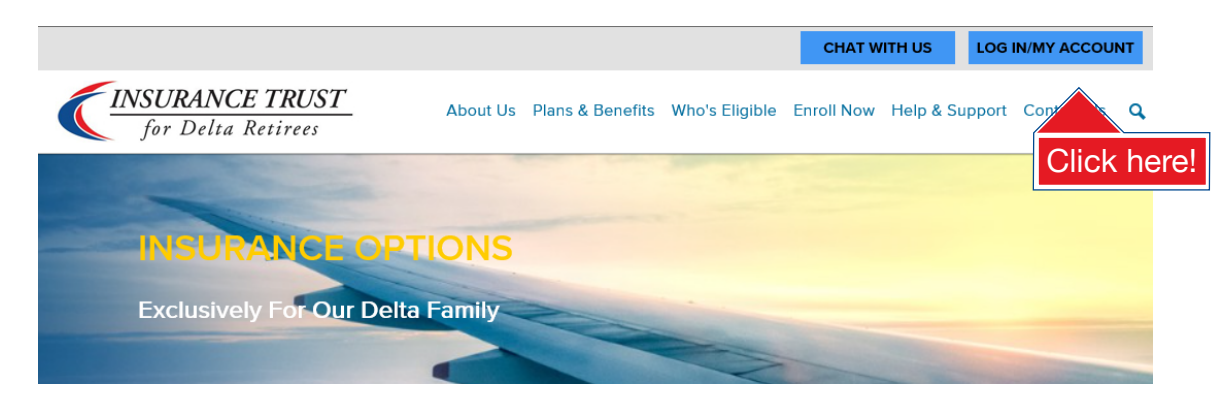

- On the My Account webpage Click on the "Sign up" link under Register Your Account.
- Complete the required fields under Account Registration.

| MERCE    | R     |  |
|----------|-------|--|
| LOGIN    |       |  |
|          |       |  |
| Password | Login |  |

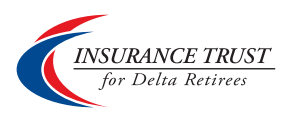

Click on the My Account tab on the top right of the homepage heading.

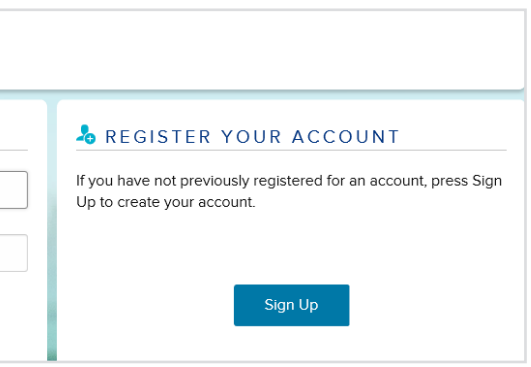

#### **Enhanced Online Security**

To maintain the security of your identity, a dual-authentication security measure is used. You will need to provide an e-mail address and mobile number to provide a code for the purposes of verification.

To get started, you will need to enter your email address and mobile number. Verification will not be required every time you login.

| ENTER VERIFICATIO                                                                        | IN INFORMATION                                                                                                    |
|------------------------------------------------------------------------------------------|----------------------------------------------------------------------------------------------------|
| In an effort to maintain the secur<br>used. The MFA protocol require<br>of verification. | rity of your identity, MFA (Multi-Factor Authentication), a dual-authentication security measure, is bein<br>s the use of an e-mail address and mobile number to provide a code when necessary for the purpose |
| To get started, enter your email                                                         | address and mobile number below.                                                                                                    |
| EMAIL VERIFICATIO                                                                        | Ν                                                                                                    |
| Type of Email Address:                                                                   | ○ Personal ○ Work                                                                                                    |
| Email Address:*                                                                          |                                                                                                    |
| TEXT MESSAGE VER                                                                         | RIFICATION                                                                                                    |
| Type of Mobile Number:                                                                   | ○ Personal ○ Work                                                                                                    |
| Country/Region:                                                                          | United States                                                                                                    |
| Mobile Phone Number:*                                                                    |                                                                                                    |

You will then be asked to select how you would like to receive your verification code. Once your verification code is received you will need to enter the code. This will complete your registration and allow you to login to My Account.

| We've sent a message v<br>enter the verification co | vith a one-time verification code to<br>de below and click the 'Submit' but' | the delivery mode previous ton. | ly requested. Once you receive the n | nessage, |
|-----------------------------------------------------|------------------------------------------------------------------------------|---------------------------------|--------------------------------------|----------|
| Please note that it can to                          | ake a few minutes to receive the ve                                          | erification. Verification code  | expires in 10 minutes.               |          |
|                                                     |                                                                              |                                 |                                      |          |

### What can you do on My Account?

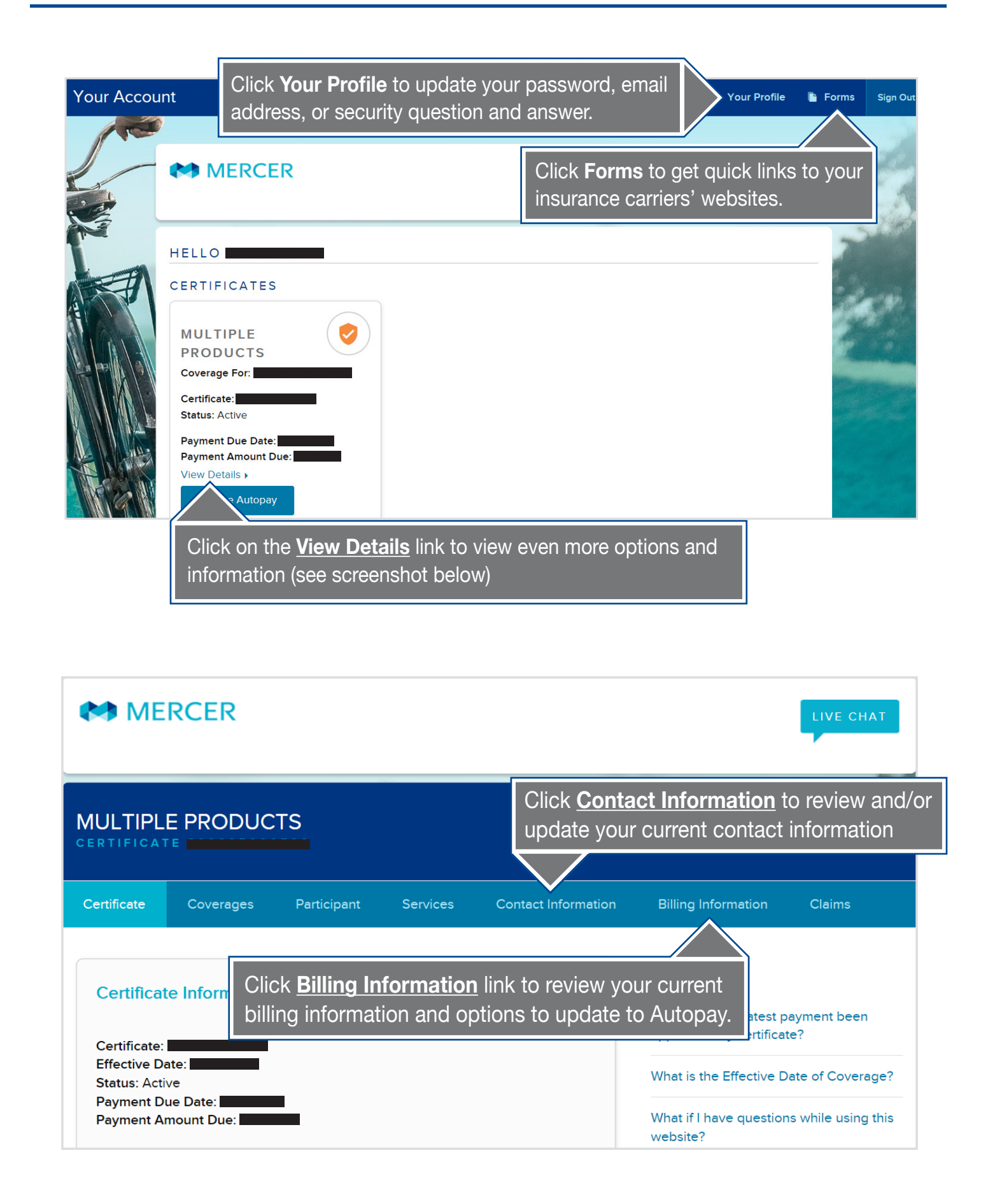

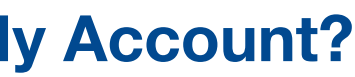